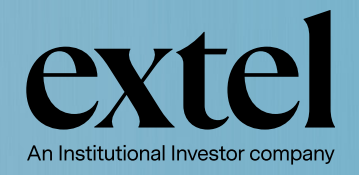

# Extel Insights Dashboard

Quick Start User Guide -Buy Side Users

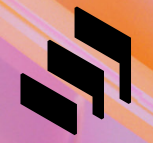

## **Buy Side Users**

The Extel Insights Buy Side Research Dashboard is designed to explore and analyse survey data, providing actionable insights for company strategy and competitive positioning

| Total Voting Firms 1,370                       | Num                                                | ber of Voters                            | Sectors Voted    | Fir                                 | m level Votes m<br>270               | a Sell Side Firms Vote<br>24                                          | Avg Rating<br>3.61                                                                                               | Analyst Votes made<br>328 | Analysts Voted for 291                                                                                                    |
|------------------------------------------------|----------------------------------------------------|------------------------------------------|------------------|-------------------------------------|--------------------------------------|-----------------------------------------------------------------------|----------------------------------------------------------------------------------------------------|---------------------------|----------------------------------------------------------------------------------------------------|
| Media Banks                                    | Retailing General Retailing Food                   | Leisure,<br>Entertainment &<br>Hotels    | e Insurance Inte | Mining                              | infras- Si<br>tructu-<br>re          | are of Points vs Mixt. by Section                                     | и                                                                                                    |                           |                                                                                                    |
| Chemicals Aerospace & Defense                  | Property/Real Building &<br>Estate Construction    | Autos & Auto Parts                       |                  |                                     |                                      | 45-                                                                   |                                                                                                    |                           |                                                                                                    |
| Transport Technology<br>Software               | Telecommunications Services                        | OII & Gas<br>Exploration &<br>Production | Tobacco          | Pharmac-<br>euticals &<br>Biotechn- | Special-<br>ty<br>& Other<br>Finance | 2%                                                                    |                                                                                                    |                           |                                                                                                    |
| Capital Goods Household &<br>Personal Care     | Food Producers Utilities & Clear<br>Energy Undustr | n Deveragies                             | Technology       | _                                   |                                      | 0%-                                                                   | and the set of the                                                                                               | and all and all and all   | 1 N I A N M.                                                                                                    |
| Products<br>Schonfeld Strategic Advisors LLC - | Research)<br>Ton Sell Side Firms                   |                                          | Hardware         |                                     |                                      | erlinder Percention vs the b                                          | larket - Firms                                                                                                   | - 10° 40° 50° - 4         | e dar de la de de de d                                                                                                    |
| Sell-Side Firm Q                               |                                                    | Share of Pts vs mi                       | t Votes<br>Given | Rank M                              | kt. Rank                             | rple Jahren the Real MARKET rank<br>Crante the Firm tetter than the M | a the Firm better from the second second second second second second second second second second second second s |                           |                                                                                                    |
|                                                |                                                    | -                                        | 28               | 1                                   | 2                                    |                                                                       |                                                                                                    |                           |                                                                                                    |
|                                                |                                                    |                                          | 24               | 2                                   | 6                                    |                                                                       |                                                                                                    |                           |                                                                                                    |
|                                                | _                                                  | 1                                        | 25               | 4                                   | 4                                    |                                                                       |                                                                                                    |                           |                                                                                                    |
|                                                |                                                    |                                          | 24               | 5                                   | 8                                    |                                                                       |                                                                                                    |                           | -                                                                                                    |
|                                                |                                                    |                                          | 26               | 6                                   | 5                                    |                                                                       |                                                                                                    |                           |                                                                                                    |
|                                                |                                                    |                                          | 21               | 7                                   | 3                                    |                                                                       | •                                                                                                    |                           | street factor                                                                                                    |
|                                                |                                                    |                                          | 15               | 8                                   | 7                                    | •                                                                     |                                                                                                    |                           |                                                                                                    |
|                                                |                                                    |                                          | 18               | 9                                   | 10                                   |                                                                       | -                                                                                                    | and the second second     |                                                                                                    |
|                                                |                                                    |                                          | 8                | 10                                  | 12                                   |                                                                       |                                                                                                    | and and                   | Allowing and Allowing and All |
|                                                | -                                                  |                                          | 6                | 12                                  | 19                                   |                                                                       | -                                                                                                    |                           |                                                                                                    |
|                                                |                                                    |                                          | 9                | 13                                  | 14                                   |                                                                       |                                                                                                    |                           |                                                                                                    |
|                                                |                                                    | 100 2110 100                             |                  |                                     |                                      | -                                                                     |                                                                                                    | and the second second     |                                                                                                    |
|                                                |                                                    |                                          |                  |                                     |                                      | 10000                                                                 |                                                                                                    |                           |                                                                                                    |
|                                                |                                                    |                                          | Section of the   |                                     |                                      | 00.02                                                                 |                                                                                                    |                           |                                                                                                    |
|                                                |                                                    |                                          |                  |                                     |                                      |                                                                       |                                                                                                    |                           |                                                                                                    |
|                                                |                                                    |                                          |                  |                                     |                                      |                                                                       |                                                                                                    |                           |                                                                                                    |
|                                                |                                                    |                                          |                  |                                     |                                      |                                                                       |                                                                                                    |                           |                                                                                                    |
|                                                |                                                    |                                          | _                |                                     |                                      |                                                                       |                                                                                                    |                           |                                                                                                    |
|                                                |                                                    |                                          |                  |                                     |                                      | A CONTRACTOR OF THE OWNER                                             |                                                                                                    |                           |                                                                                                    |
|                                                |                                                    |                                          |                  |                                     |                                      |                                                                       |                                                                                                    |                           |                                                                                                    |

## **Opening the Dashboard**

- Click the Buy Side Insights icon to begin.
- · Select your required dashboard sheet.

| ≡     | Qlik                   | Analytics Se | ervices                                                                                                    | Q Search for content                                                                                                    |                 |
|-------|------------------------|--------------|----------------------------------------------------------------------------------------------------|----------------------------------------------------------------------------------------------------|-----------------|
| <br>☆ | Home<br>Favorites      |              | Catalog                                                                                                    | öxtel Stag) ♥ Types ♥ Owner ♥                                                                                                    | √ All filters 1 |
|       | Catalog<br>Collections |              | UAT - Extel Staging × Clear all                                                                                                    |                                                                                                    |                 |
| 29    | Getting started        |              | <section-header><section-header><section-header><section-header><section-header><section-header><section-header><section-header><section-header><section-header><section-header><section-header><section-header><section-header><section-header><section-header></section-header></section-header></section-header></section-header></section-header></section-header></section-header></section-header></section-header></section-header></section-header></section-header></section-header></section-header></section-header></section-header> | Image: State State Sta |                 |

#### Full Survey Results & Rankings - Firm & Analysts

- The selected dashboard provides full and detailed results and rankings (not just top level "published" ranks).
- The first two dashboard sheets provide Firm level results and the second sheet the Analyst level.
- Results are initially displayed at the Aggregated level.
- Use filters to view Sector-by-Sector level.
- Apply filters with the selection boxes at the top of the screen or by clicking directly into the charts.

| Survey                      | Year    |                      | Sur          | veyArea                 |       | 1        | SectorNa        | me    |           | Catego                    | ryName                                        | Global Brokers                                       |       | Published Sectors                                          | Commission Weighte_                                   |
|-----------------------------|---------|----------------------|--------------|-------------------------|-------|----------|-----------------|-------|-----------|---------------------------|-----------------------------------------------|------------------------------------------------------|-------|------------------------------------------------------------|-------------------------------------------------------|
| Survey ··· () ×             | Voters  | 1, <b>883</b><br>021 | Vote<br>99.9 | Count<br>83.82k<br>2021 |       | Sell Sid | e Firms<br>2021 |       | An<br>2,9 | alysts<br>072,790<br>2021 | Commission<br>Pan-Asia Tradi<br>Pan-Asia Corp | n Weighted Score - Aggrega<br>ing & Exec.<br>porate. | tions | Commission Weighted Sc<br>Pan-Asia Sales<br>Pan-Asia Corpo | ore - Aggregations by Sector Nam<br>236,04<br>141,741 |
| All-Asia Research Team      | - A68   | egations             |              |                         |       |          |                 |       |           |                           | Pan-Asia                                      |                                                      |       | Consumer Disc                                              | 84,462                                                |
| All-America Research Team   |         | Vote                 |              |                         |       |          |                 | Whet  | Whet      | Witel                     |                                               | 5.7%                                                 | 1.1   | Internet                                                   | 82,128                                                |
| Al-Brazil Research Team     | Points  | Count                | Vote Count   | Vote                    | Rank  | Rank     | Rank            | Share | Share     | Share                     |                                               | 9.6%                                                 |       | Autos & Auto P                                             | 82.065                                                |
| All-Canada Research Team    | 2022    | 2022                 | 2021         | Delta                   | 2022  | 2021     | Delta           | 2022  | 2021      | Delta                     | 1                                             | 10.8%                                                |       | Consumer Step                                              | 82.014                                                |
| NI-China Research Team      | 6,588   | 99,902               | 83,816       | +16,086                 | -     | -        |                 | -     | -         |                           |                                               | 55.7%                                                |       | Basis & Nee b                                              | 100,000 M                                             |
|                             | 2,171   | 15,289               | 12,542       | +2,747                  | 1P    | 1P       | 0               | 16.3  | 16.0      | 0.24%                     |                                               | 17.3%                                                | L     | Banks & Non-O                                              | 79,350                                                |
| vi-Japan Hesearch team      | 9,522   | 13,379               | 12,694       | +685                    | 2P    | 2P       | 0               | 13.3  | 15.3      | -2.01%                    |                                               |                                                      |       | Basic Materials                                            | 76,627                                                |
| Asia Local Broker           | 6,778   | 11,650               | 10,339       | +1,311                  | 3P    | ЗP       | 0               | 12.1  | 13.1      | -1.01%                    | Count                                         |                                                      |       | Industrials (Ind                                           | 74,768                                                |
| azil Research Team Local Br | 4,204   | 10,045               | 7,763        | +2.282                  | RU(4) | RU(4)    | 0               | 11.5  | 10.6      | 0.84%                     |                                               |                                                      |       | Utilities & Altern                                         | 74,458                                                |
|                             | 7 5,148 | 8,743                | 7,274        | +1,469                  | RU(5) | RU(5)    | 0               | 9.53% | 9.30%     | 0.24%                     |                                               |                                                      |       | China Researc                                              | 73.764                                                |
| edit Suisse                 | 210,698 | 8,933                | 6,415        | +2,518                  | RU(6) | 6        | 0               | 8.54% | 8.06%     | 0.48%                     |                                               |                                                      |       |                                                            | 10.104                                                |
| Idman Sachs                 | 93,091  | 3,574                | 2,925        | +649                    | 7     | 7        | 0               | 3.77% | 3.69%     | 0.08%                     |                                               | and the Bradien                                      |       | Insusance                                                  |                                                       |
| efferies                    | 77.227  | 3.364                | 2.001        | +1.363                  | 8     | 10       | +2              | 3.13% | 2.17%     | 0.96%                     | Weighted Sc                                   | cores by Region                                      |       |                                                            |                                                       |

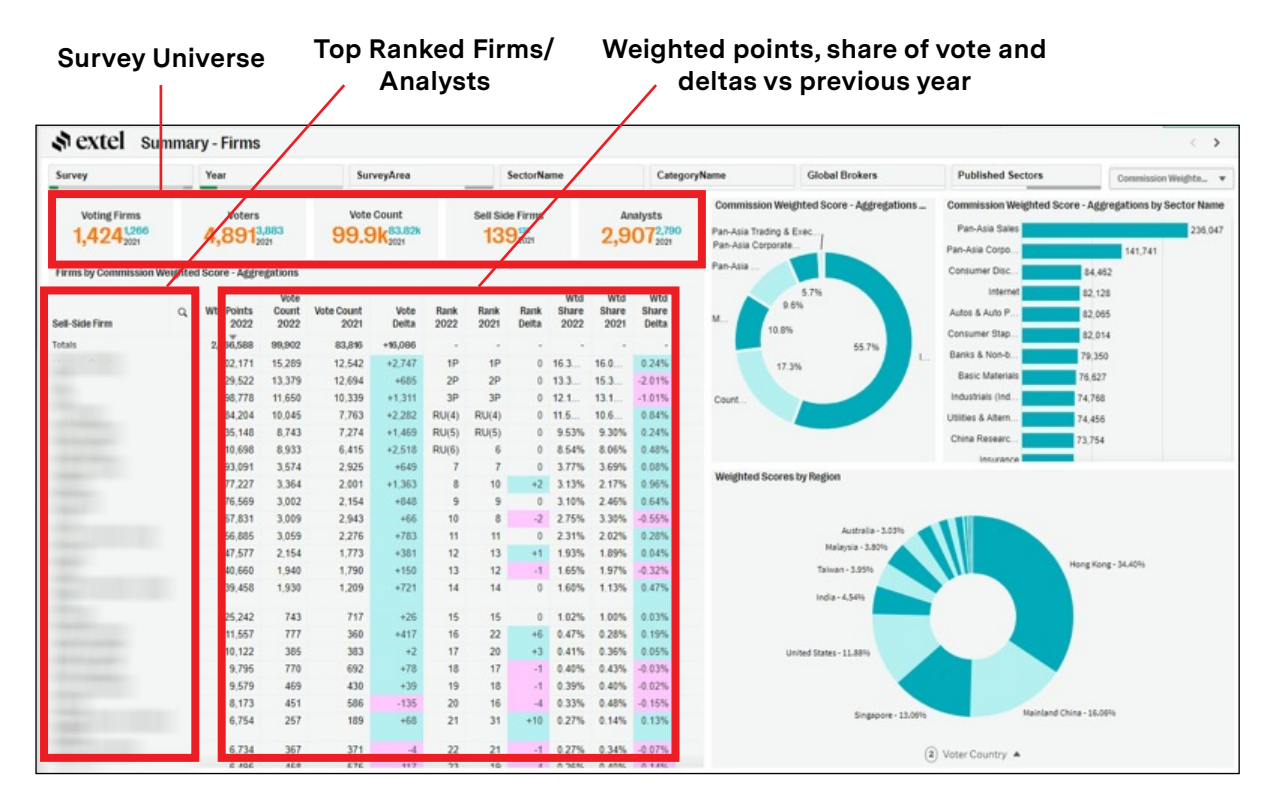

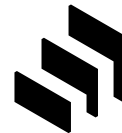

## **Notes on Filters and Controls**

- Basic navigation filters work the same in all dashboards.
- Filter selections:
  - Green selected item(s)
  - White available options
  - Grey not available based on other selection
- Filter controls (back/fwd/clear all) plus modifying, clearing individual selections are top left.
- Page/Sheet navigation controls are top right.
- Once filters are selected in one tab, they are applied in other tabs.

| Filter Controls                         | Individual | Bookmai    | Page/Sheet<br>Navigation |                |                   |                  |      |
|-----------------------------------------|------------|------------|--------------------------|----------------|-------------------|------------------|------|
|                                         |            |            |                          |                |                   |                  |      |
| Assets (Q. E) (d. (9) eveloped for open | Rese_ ×    |            |                          |                |                   | 11 - She         | eets |
| stextel Summary - Firms                 |            |            |                          |                |                   | <                |      |
| Survey Year                             | SurveyArea | SectorName | CategoryName             | Global Brokers | Published Sectors | Commission Weigh | -    |
| Survey 🤅 🗙 🖌                            |            |            |                          |                |                   |                  |      |
| Q Search in listbox                     |            |            |                          |                |                   |                  |      |
| Developed Europe Research Team 🛛 🛩      |            |            |                          |                |                   |                  |      |
| All-Asia Research Team                  |            |            |                          |                |                   |                  |      |
| All-Japan Research Team                 |            |            |                          |                |                   |                  |      |

### **Voter Profile & Peer Group Survey Participation**

- Here the Voter profile and participation levels across various Buy Side demographics are shown.
- Select demographics (eg by Region, Commission Band etc) using the options on left hand side of the sheet.
- The voter profile by each Band/Region/Type demographic is shown in the bar chart.
- Your firm's grouping is highlighted in yellow.
- The distribution charts show participation levels in the survey across the various peer groups, for example, no. of firms voted for or no. of sectors voted in, alongside the participation level for your own firm.

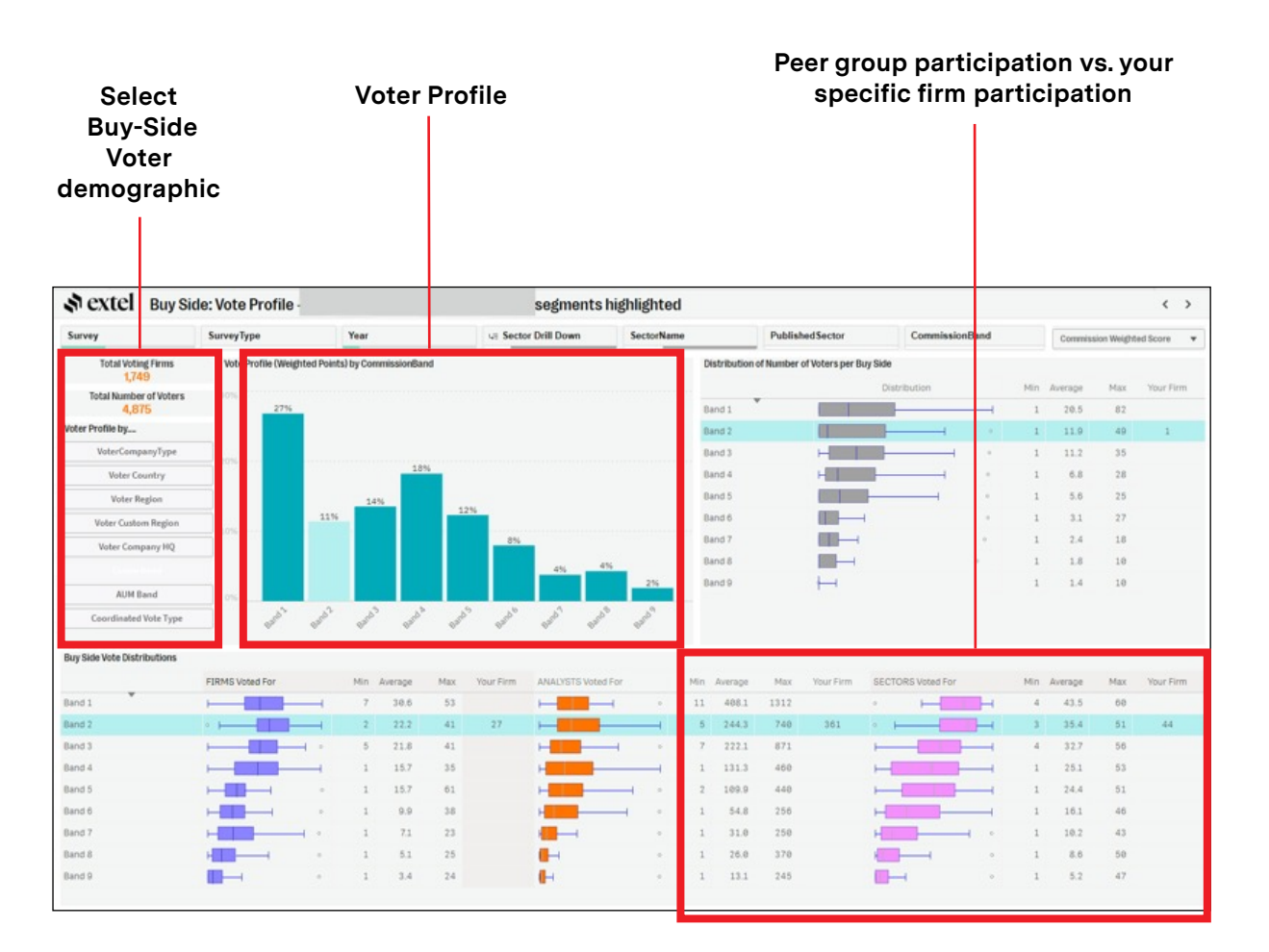

### **Broker Evaluation Analysis**

- This powerful sheet gives a detailed comparison, by Sector, of your Research Provider evaluations vs the consensus market perception provided by the overall results.
- The left hand table of results can be sorted by your rankings or by the survey (Market) rankings.
  - Orange indicates you rank the broker/provider inline with the market.
  - Green indicates you rank them higher than the market.
  - Purple you rank them lower.
- The right hand scatter chart provides a useful visualization of the same data.
- Sector level Analyst ranking comparisons are further down the sheet (NB requires a single Sector to be selected).

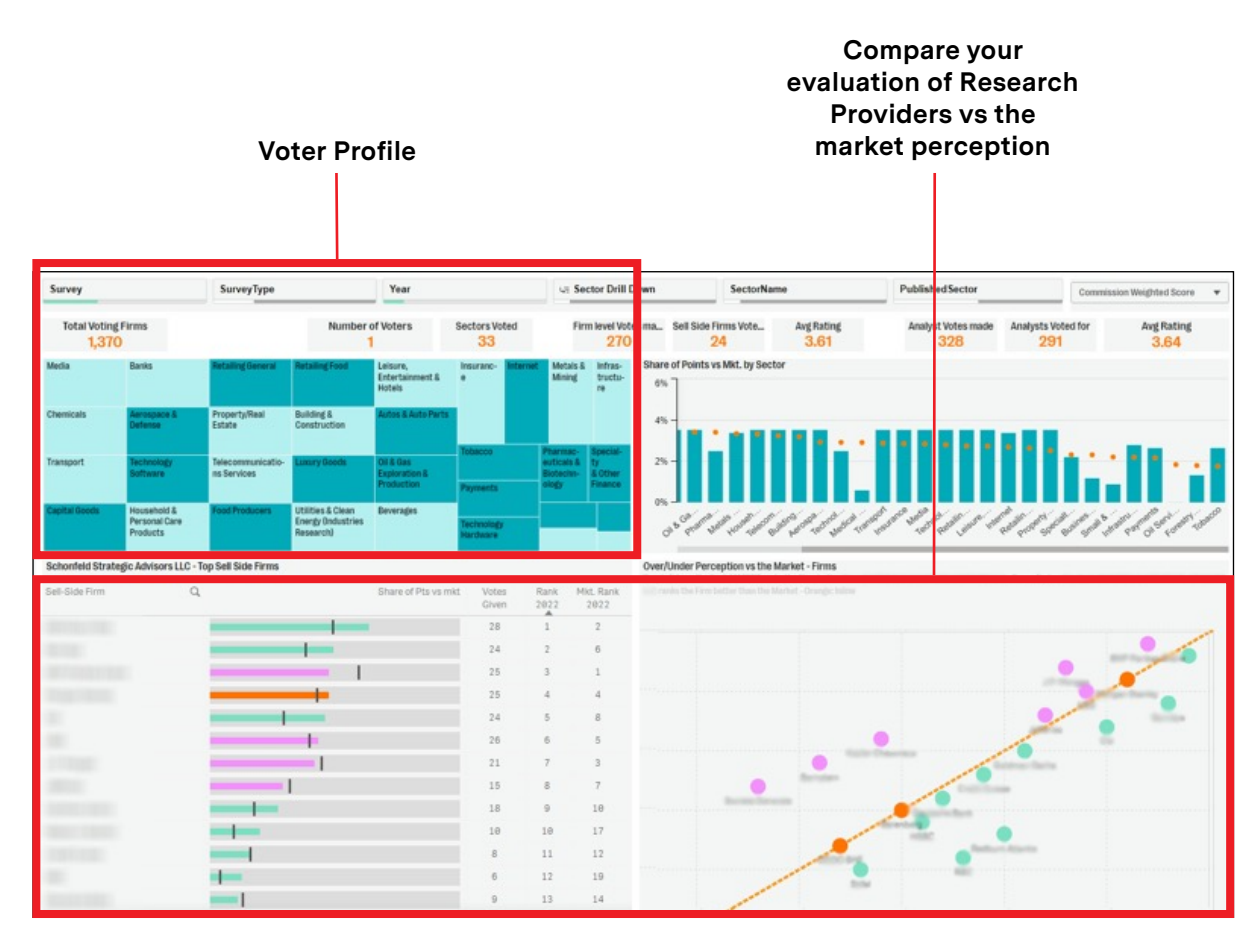

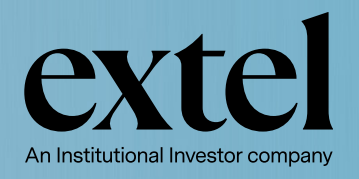

#### CONTACT

EUROPE Research Augusta McKie ⊠ augusta.mckie@extelinsights.com

Corporate Amani Korayeim ⊠ amani.korayeim@extelinsights.com

#### US

Research Esther Weisz ⊠ eweisz@extelinsights.com

Corporate Ursula Kizy ⊠ ukizy@extelinsights.com

Social Media Click here to Follow us! or Search: Extel

Website ⊕ www.extelinsights.com

#### ASIA

Research and Corporate (Asia ex-Japan) Carvin Lee ⊠ carvin.lee@extelinsights.com

Research and Corporate (Japan) Michael Clemons ⊠ michael.clemons@extelinsights.com